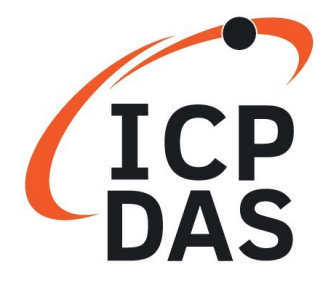

# Modem M.2 to USB Converter

# GTM-205M

# **User Manual**

Version 1.0.0 Mar 2024

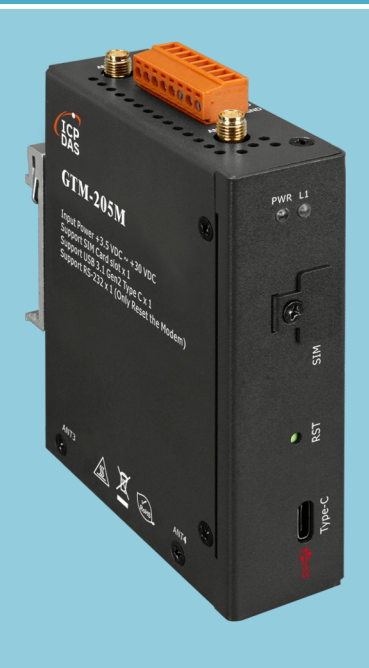

#### Warranty

All products manufactured by ICP DAS are warranted against defective materials for a period of one year from the date of delivery to the original purchaser.

### Warning

ICP DAS assumes no liability for damages consequent to the use of this product. ICP DAS reserves the right to change this manual at any time without notice. The information furnished by ICP DAS is believed to be accurate and reliable. However, no responsibility is assumed by ICP DAS for its use, or for any infringements of patents or other rights of third parties resulting from its use.

### Copyright

Copyright 2021 by ICP DAS CO., LTD. All rights reserved worldwide.

### Trademark

The names used for identification only may be registered trademarks of their respective companies.

### **Contact us**

If you have any problem, please feel free to contact us. You can count on us for quick response.

Email : <u>service@icpdas.com</u>

#### **Symbol description**

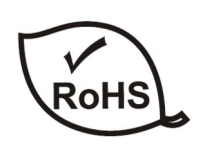

Manufacture of this product strictly abide by the rules of lead-free and does not contain any harmful substances.

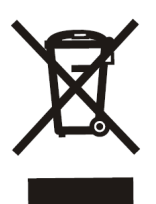

#### WEEE

RoHS

This symbol means this product must be collected at the time of discarding in the EU.

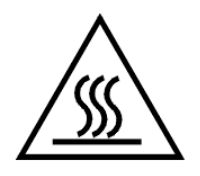

#### HOT SURFACE DO NOT TOUCH

This symbol means this product's enclosure may be with high temperature, do not touch before cooling or else will be burned.

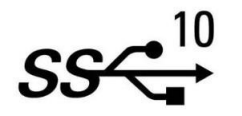

# USB Super Speed Plus

This product support USB 3.1 Super Speed Plus.

## Table of Contents

| 1. Introduction1                                          |
|-----------------------------------------------------------|
| 2. Hardware Specifications2                               |
| 2.1 Hardware Specifications2                              |
| 2.2 Accessory Specification                               |
| 3. Hardware Appearance4                                   |
| 3.1 View of the GTM-205M Panel4                           |
| 3.2 Pin Assignments4                                      |
| 3.3 LED Indicators5                                       |
| 4. Hardware Wire Connection6                              |
| 4.1 Reset Wire Connection6                                |
| 4.2 Installation7                                         |
| 5. USB Driver Installation11                              |
| 6 Software Test14                                         |
| 6.1 Test Com Port communication14                         |
| 5.2 Testing SMS Sending and Receiving17                   |
| 7. FAQ18                                                  |
| Q01: Driver Installation Issue - Exclamation Mark Appears |
| 8. Revision History22                                     |

# 1. Introduction

GTM-205M is an industrial-grade data modem M.2 converter with a USB Super Speed Plus interface. Customers can choose to match different communication modules according to the requirements of the field, supporting services in different frequency bands.

The GTM-205M supports standard AT commands and also provides an integrated library, eliminating the need for customers to handle command issues with different communication modules, allowing them to focus and accelerate application development. It can be paired with various PLCs and PCs, and through the library, SMS sending and 4G/5G connections can be quickly implemented.

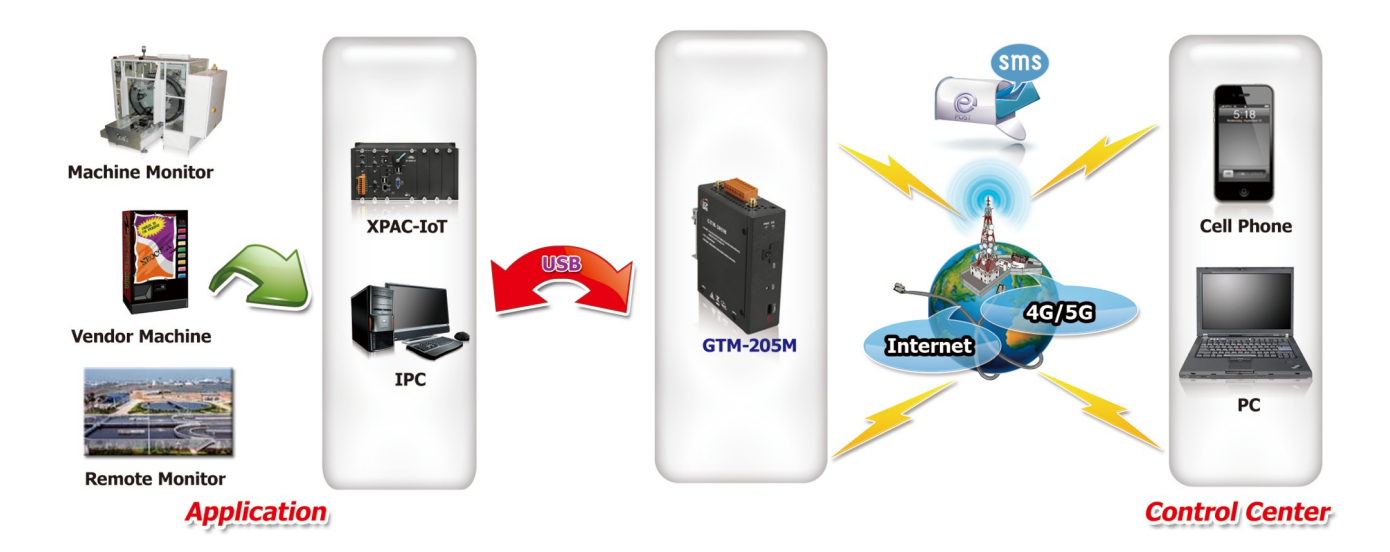

# 2. Hardware Specifications

### 2.1 Hardware Specifications

| Item                    | GTM-205M                                        |  |  |  |  |
|-------------------------|-------------------------------------------------|--|--|--|--|
| Comm. Interface         |                                                 |  |  |  |  |
| COM Port                | RS232 x 1 (RxD, TxD, GND, Only for Reset Modem) |  |  |  |  |
| COM Port Baud Rate      | 115200 bps                                      |  |  |  |  |
| USB                     | USB 3.1 (Super Speed Plus)                      |  |  |  |  |
| USB Driver Support      | Windows 10_x64  Vindows 11                      |  |  |  |  |
| LED Indicators          |                                                 |  |  |  |  |
| Power                   | Red                                             |  |  |  |  |
| Signal                  | Green                                           |  |  |  |  |
| Power                   |                                                 |  |  |  |  |
| Protection              | Power reverse polarity protection               |  |  |  |  |
| Frame Ground Protection | ESD, Surge, EFT, Hi-Pot                         |  |  |  |  |
| Required Supply Voltage | $+10 V_{DC} \sim +30 V_{DC}$                    |  |  |  |  |
| Rated Current           | 30 ~ 15 mA / 10 ~ 30 V <sub>DC</sub>            |  |  |  |  |
| Reset Input             |                                                 |  |  |  |  |
| Input Type              | Isolated, 3750 V <sub>rms</sub>                 |  |  |  |  |
| On Voltage Level        | $+3.5 V_{DC} \sim +30 V_{DC}$                   |  |  |  |  |
| Off Voltage Level       | +1 V <sub>DC</sub> max.                         |  |  |  |  |
| Input Impedance         | 3 kΩ, 0.25W                                     |  |  |  |  |
| Mechanical              |                                                 |  |  |  |  |
| Casing                  | Metal                                           |  |  |  |  |
| Dimensions (W x L x H)  | 28 mm x 78.5 mm x 100 mm                        |  |  |  |  |
| Installation            | DIN-Rail                                        |  |  |  |  |
| Environment             |                                                 |  |  |  |  |
| Operation Temperature   | -25°C to 70°C                                   |  |  |  |  |
| Storage Temperature     | -40°C to 80°C                                   |  |  |  |  |
| Humidity                | 5~90% RH, non-condensing                        |  |  |  |  |

# 2.2 Accessory Specification

| Module<br>(Optional)      | RM500Q-AE                                                                                                    | RM500Q-GL                                                                                                    | FN990A28                                                                                                    | MV31-W                                                                                                    |  |  |  |  |
|---------------------------|----------------------------------------------------------------------------------------------------|----------------------------------------------------------------------------------------------------|----------------------------------------------------------------------------------------------------|----------------------------------------------------------------------------------------------------|--|--|--|--|
| Frequency Bands           |                                                                                                    |                                                                                                    |                                                                                                    |                                                                                                    |  |  |  |  |
| 5G                        | NSA/SA:<br>n1/n2/n3/n5/n7/<br>n8/n12/n20/n25/<br>n28/n38/n40/<br>n41/n48*/n66/<br>n71/n77/n78/n79              | NSA:<br>n38/n41/n77/n78/n79<br>SA:<br>n1/n2/n3/n5/n7/n8/<br>n12/n20/n25/n28/<br>n38/n40/n41/n48*/<br>n66/n71/n77/n78/n79 | NSA/SA:<br>n1/n2/n3/n5/n7/<br>n8/n20/n25/n28/<br>n30/n38/n40/n41/<br>n48/n66/n71/n75/<br>n77/n78/n79<br>Default off -<br>n12/n13/n14/n18/<br>n26/n29/n76 | FDD:<br>n1/n2/n3/n5/n7/n8/<br>n12/n20/n28/ n66/n71<br>TDD:<br>n38/n41/n77/n78/n79<br>mmWave:<br>n257/n258/n260/n261                                                          |  |  |  |  |
| 4G                        | FDD-LTE:<br>B1/B2/B3/B4/B5/B7<br>4/B18/B19/B20/B25<br>B32/B66/B71<br>TDD-LTE:<br>B34/B38/B39/B40/E<br>LAA: B46 | 3/B8/B12(B17)/B13/B1<br>5/B26/B28/B29/B30/<br>341/B42/B43/B48                                                            | B1/B2/B3/B4/B5/<br>B7/B8/B12/B13/<br>B14/B17/B20/<br>B25/B26/B28/<br>B29/B30/B32/<br>B38/B40/B41/<br>B42/B43/B48/<br>B66/B71<br>LAA: B46                 | FDD-LTE:<br>BB1/B2/B3/B4/B5/B7/<br>B8/B12/B13/B14/B17/<br>B18/B19/B20/B25/B26<br>/B28/B29/B30/B32/<br>B66/B71<br>TDD LTE:<br>B34/B38/B39/B40/<br>B41/B42/B43/B48<br>LAA: B46 |  |  |  |  |
| 3G                        | B1/B2/B3/B4/<br>B5/B6/B8/B19                                                                                   | B1/B2/B3/B4/B5/<br>B8/B19                                                                                                | B1/B2/B3/B4/B5/B6/B8/B19                                                                                                    |                                                                                                    |  |  |  |  |
| GNSS                      | GPS/GLONASS/BeiDou/Galileo                                                                                     |                                                                                                    |                                                                                                    |                                                                                                    |  |  |  |  |
| Scope of Use              |                                                                                                    |                                                                                                    |                                                                                                    |                                                                                                    |  |  |  |  |
| Region                    | Global<br>(Except for China)                                                                                   | Global<br>(Except for US)                                                                                                | EMEA/ APAC/<br>North America                                                                                                    | Global                                                                                                    |  |  |  |  |
| Certification             | GCF/RCM/<br>JATE*/IC*/<br>PTCRB*/CE/<br>FCC/NCC                                                                |                                                                                                    | FCC/IC/RED/<br>NCC/JATE/<br>TELEC/KCC/<br>RCM/PTCRB/GCF                                                                                                  | RED/REACH/CE/IC/<br>FCC/ISED/GCF/<br>PTCRB/RCM/JATE/TE<br>LECC                                                                                                    |  |  |  |  |
| Environment               |                                                                                                    |                                                                                                    |                                                                                                    |                                                                                                    |  |  |  |  |
| Temperature<br>Range      | -30°C                                                                                                    | c ~+70°C                                                                                                    | -40°C ~+85°C                                                                                                    |                                                                                                    |  |  |  |  |
| Dimensions<br>(W x L x H) | 30.0mm x 52                                                                                                    | 2.0mm x 2.3mm                                                                                                    | 30.0mm x<br>52.0mm x<br>2.25mm                                                                                                    | 30.0mm x 42.0mm x<br>2.5mm                                                                                                    |  |  |  |  |

\* : Under development/in progress

## 3. Hardware Appearance

### 3.1 View of the GTM-205M Panel

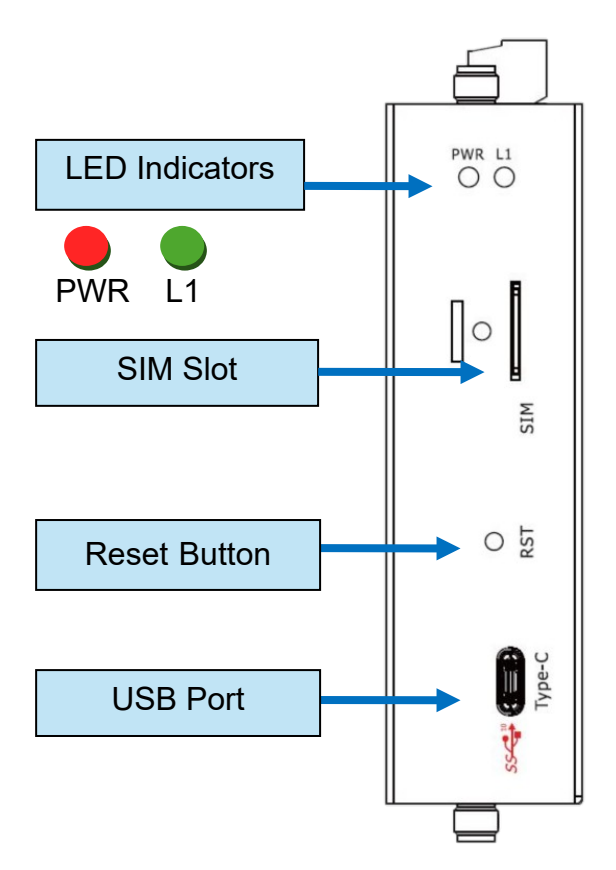

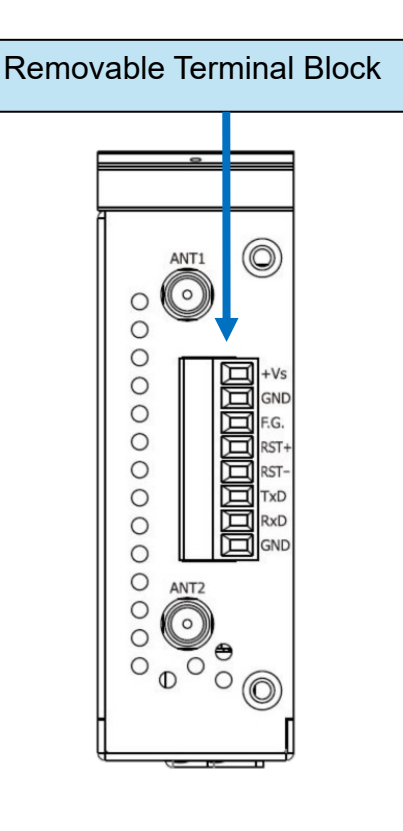

### 3.2 Pin Assignments

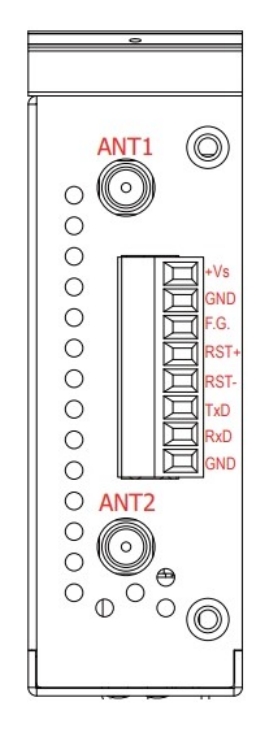

| ltem          | Name |
|---------------|------|
| Power Input   | +Vs  |
| +10 ~ +30 VDC | GND  |
| Frame Ground  | F. G |
| Poset         | RST+ |
| Resel         | RST- |
|               | TxD  |
| RS-232        | RxD  |
|               | GND  |

### 3.3 LED Indicators

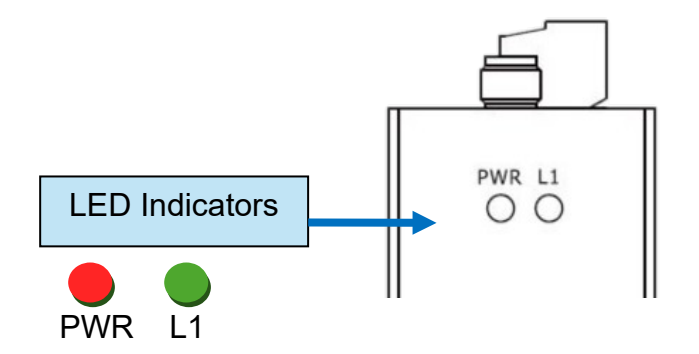

GTM-205M has 2 LED indicator lights to help users determine the current status of the sys tem. Their descriptions are as follows:

A. PWR(Red) : The PWR LED can indicate the status of Power module.

| Power normal | Power fail |
|--------------|------------|
| Always ON    | Always OFF |

B. Signal (Green) : The modem LED can indicate the status of 5G module.

| 5G module normal | 5G module fail |
|------------------|----------------|
| Always ON        | Always OFF     |

# 4. Hardware Wire Connection

### 4.1 Reset Wire Connection

ļ

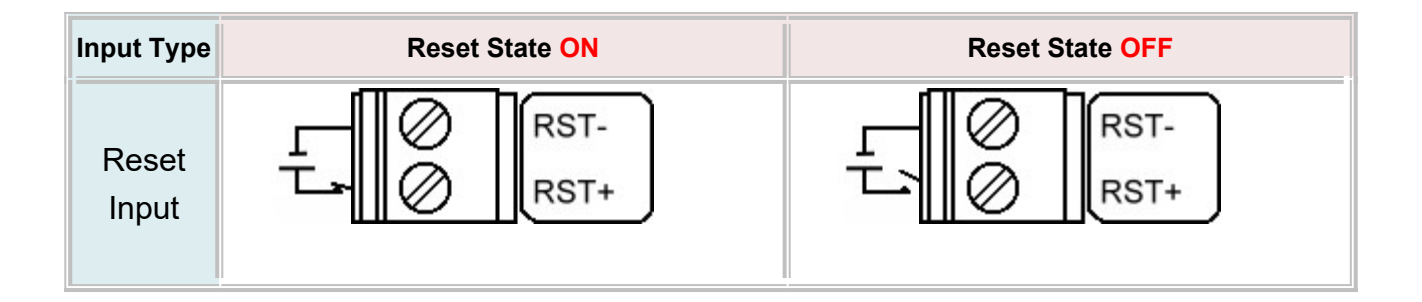

| Reset Input       |                               |  |  |  |  |  |
|-------------------|-------------------------------|--|--|--|--|--|
| ON Voltage Level  | $+3.5 V_{DC} \sim +30 V_{DC}$ |  |  |  |  |  |
| OFF Voltage Level | +1 V <sub>DC</sub> max.       |  |  |  |  |  |

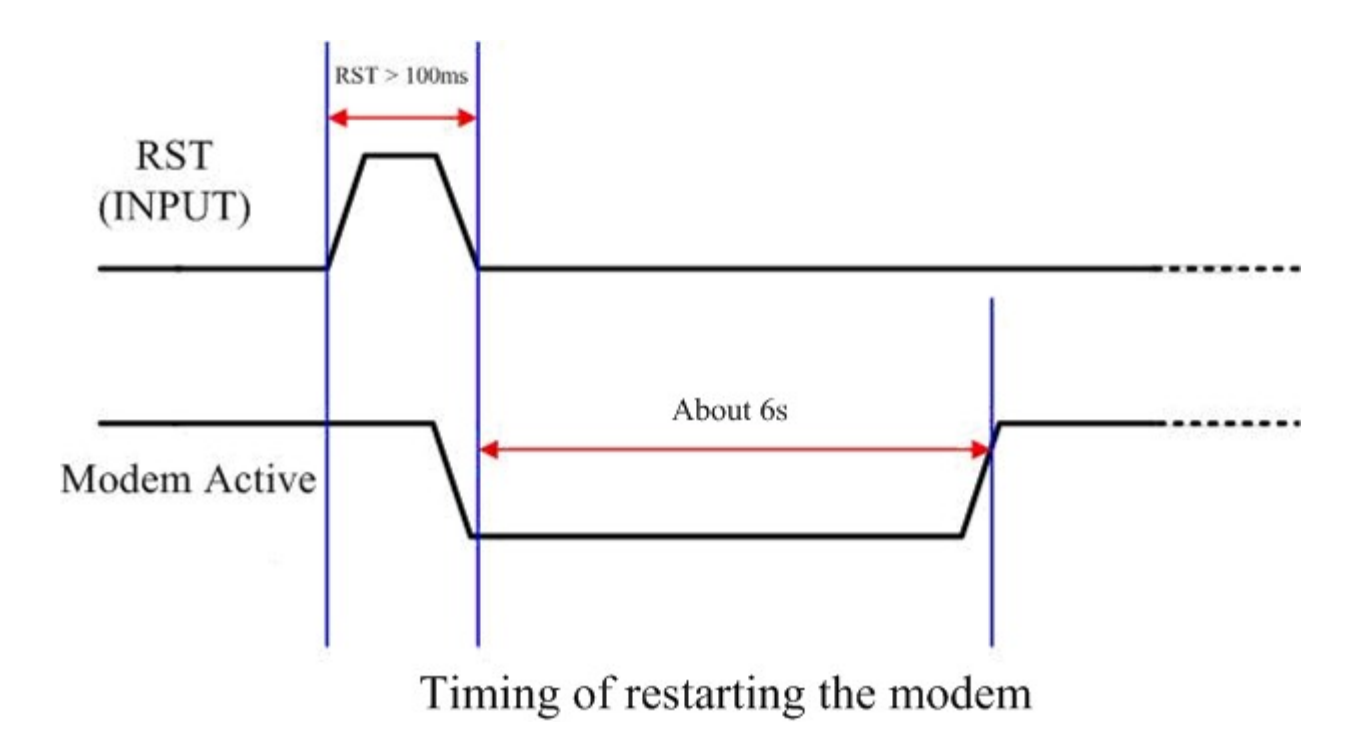

You can also restart the modem by inputting the command "@ICPDASRESET" through RS-232.

### 4.2 Installation

#### > Module Installation Method

Please refer to the following installation method:

• For purchasing communication modules, please refer to the ordering information below the ordering page of GTM-205M.

**Step 1:** Remove the screw(s) securing the mounting mechanism.

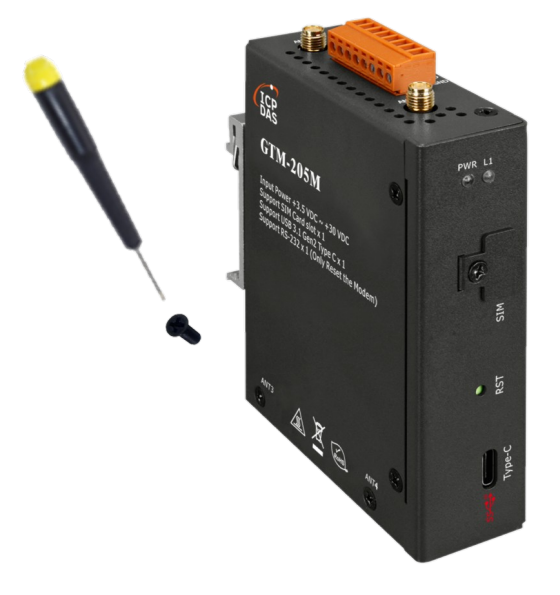

**Step 2:** Insert the purchased communication module into the slot, and secure it by tightening the silver screw(s).

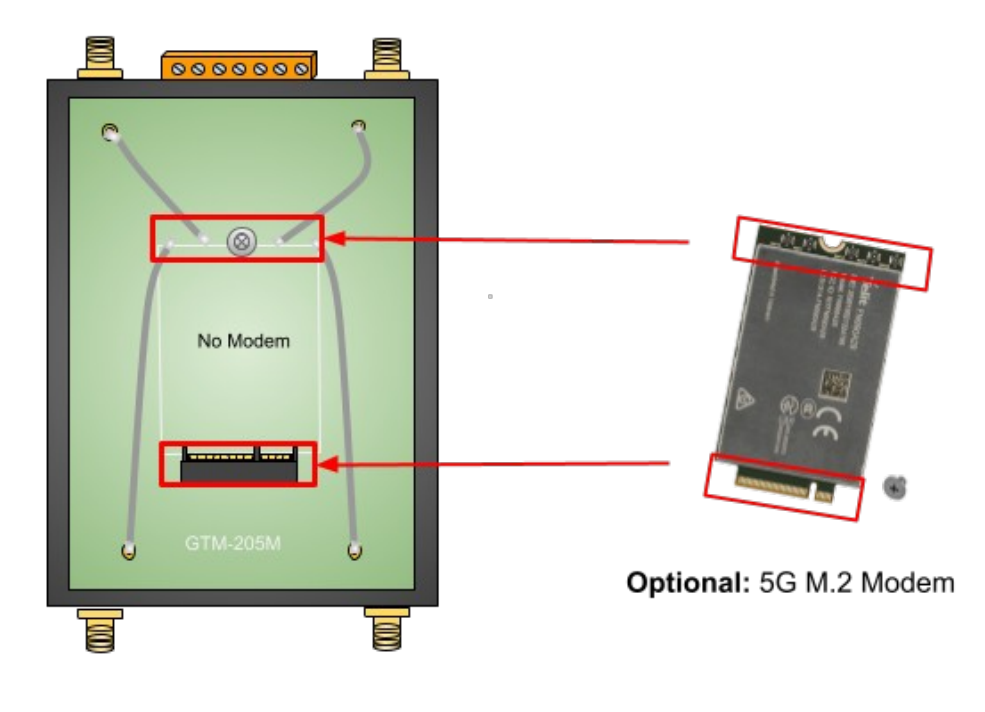

**Step 3:** Attach the IPEX cable to the IPEX connectors on the communication module and to the AN0~3 positions on the board.

• The position of the IPEX connectors may vary depending on the module, but there is no difference in installation.

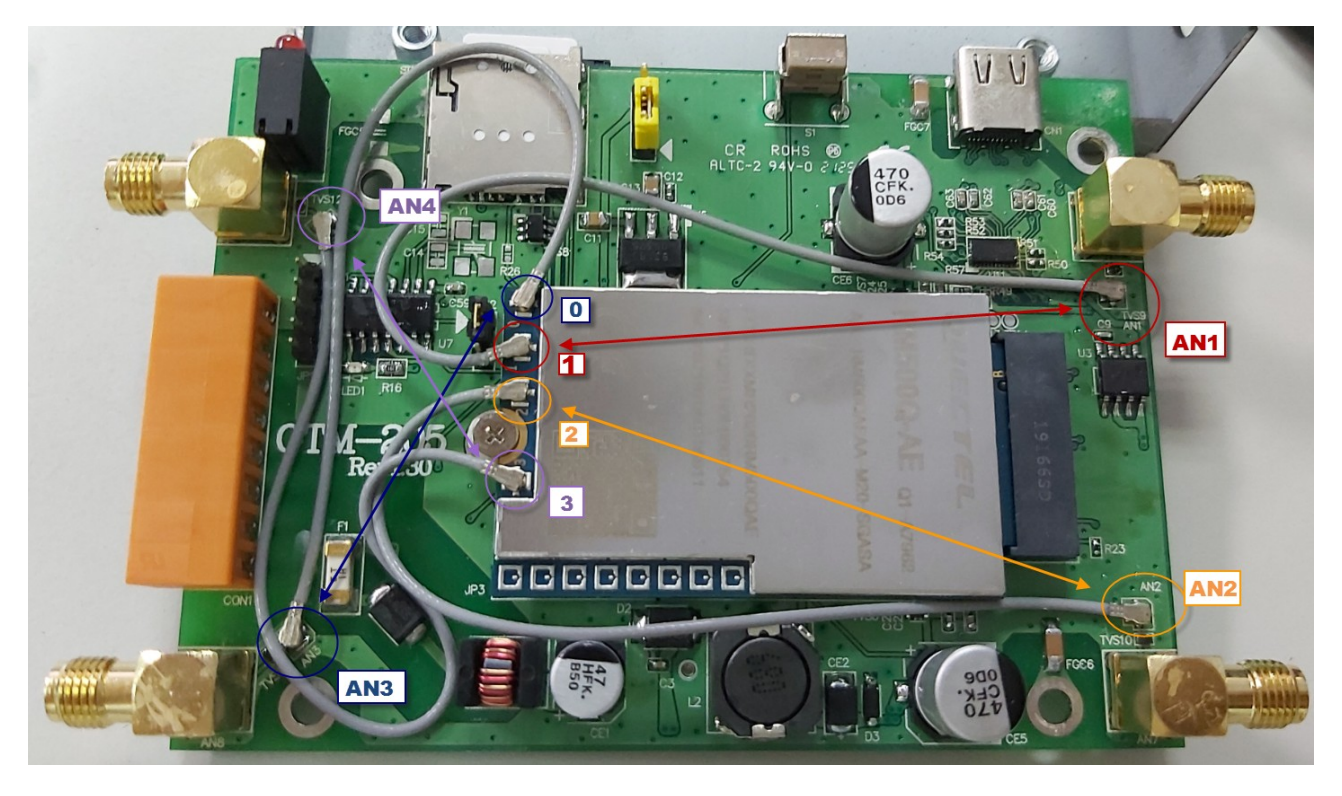

#### **Assembly Safety Precautions**

1. Assemble only when the power is completely off.

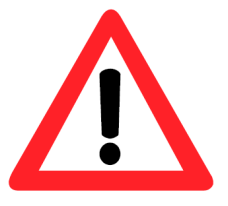

- 2. Be particularly careful of other electronic components on the panel dur ing assembly to avoid damage.
- 3. Handle with care during assembly to prevent accidental contact with o ther components and potential injury.

**Step 4:** After installation, reassemble the removed casing.

### > SIM Card and Antenna Installation

**Step 1:** Insert the Micro SIM card into the card slot.

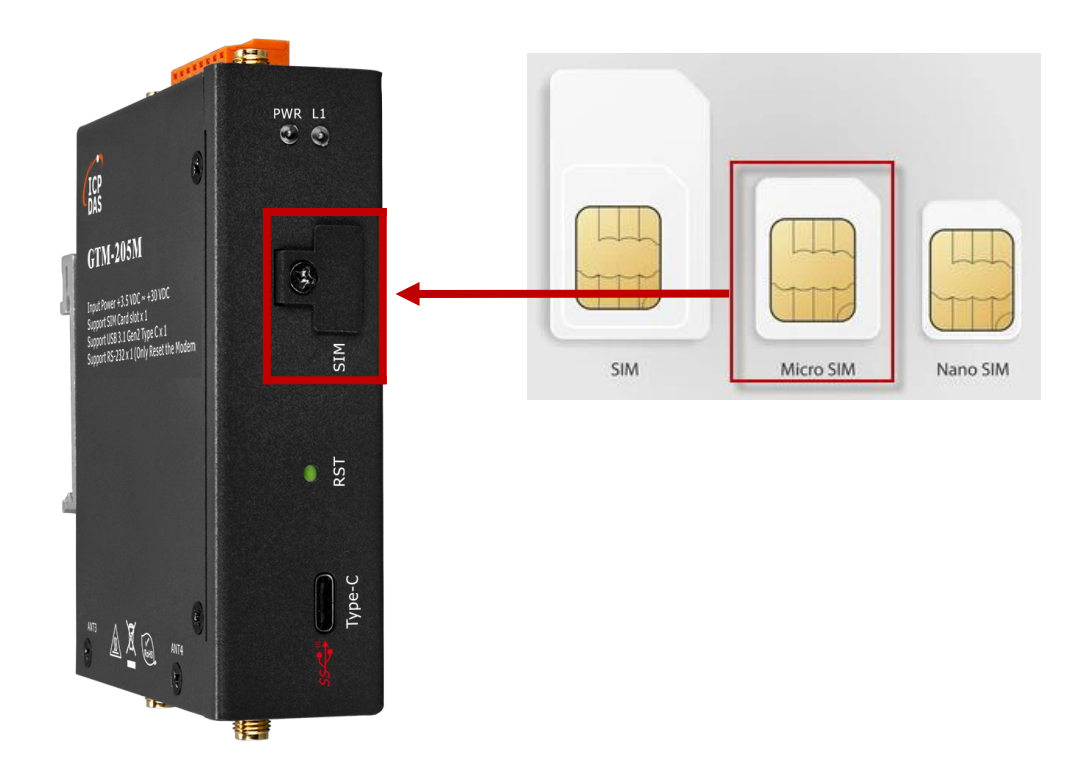

Step 2: Install the purchased antenna accessory.

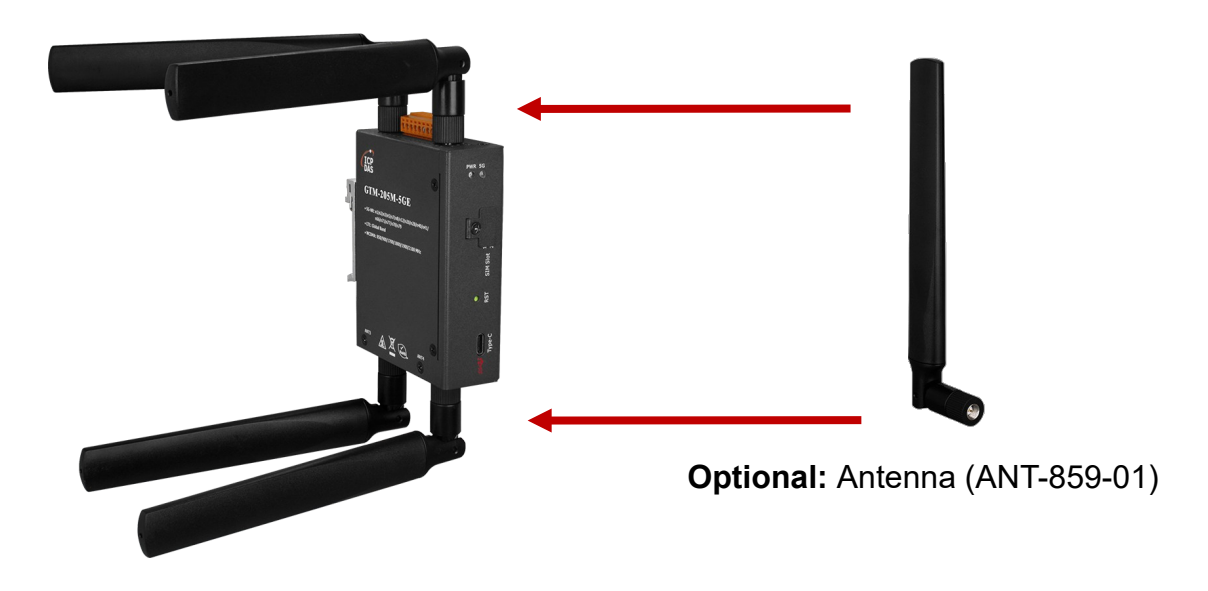

### Power Supply Wiring

Power can be supplied via USB or through the power input terminals. If USB power is found to be unstable, it is recommended to use the power input terminal for supplying power.

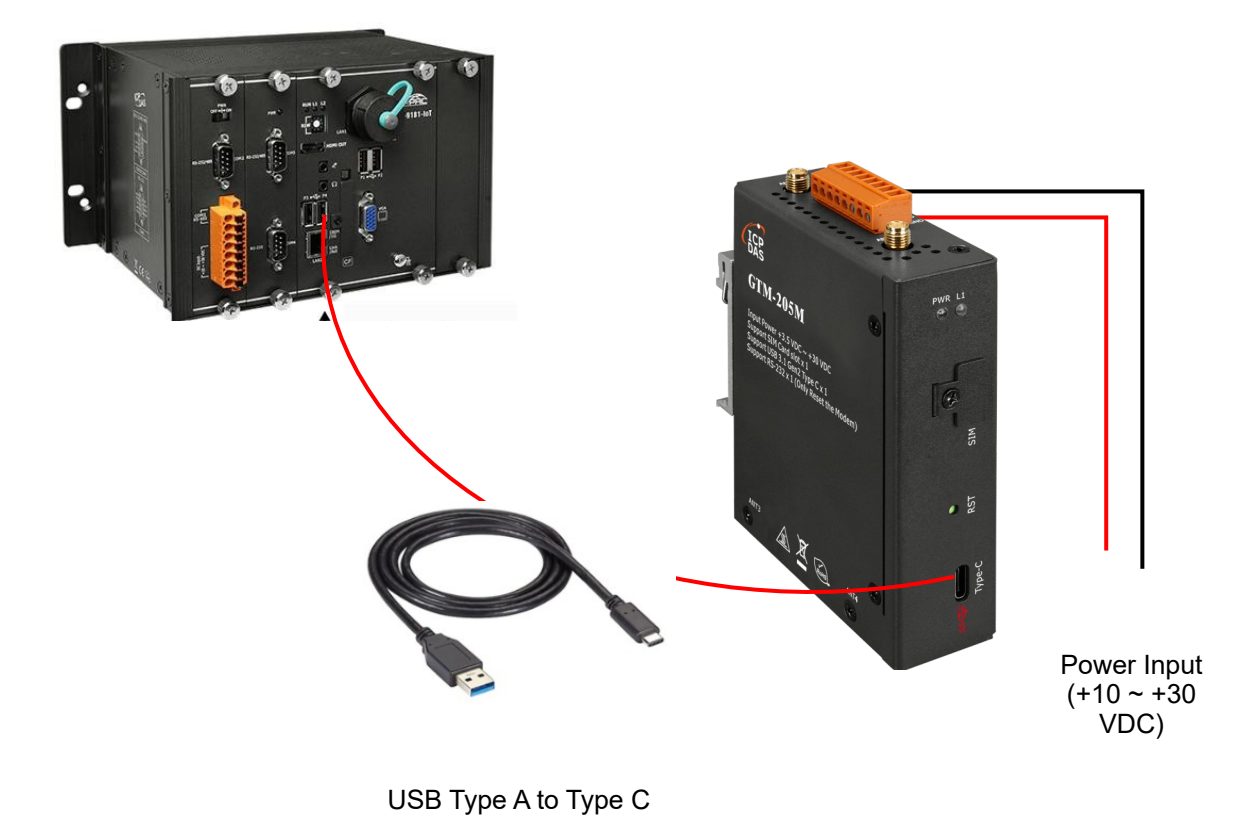

#### **Safety Precautions**

1. The product casing may be hot. Do not touch it until it has cooled down to avoid burns.

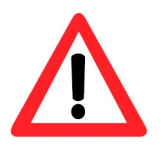

 The power input terminals (DC.+VS/DC.) comply with EN60950-1 requireme nts for Limited Power Sources (SELV). Ensure correct wiring.

## 5. USB Driver Installation

Please download the driver from the official website and proceed with the installation.

https://www.icpdas.com/tw/download/show.php?num=8695&model=GTM-205M-5GE

Step 1: Install the corresponding USB driver "GTM-20xM USB driver.exe".

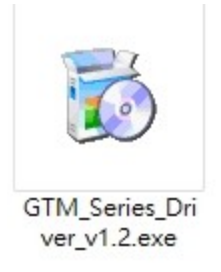

Step 2: Double-click on "GTM-20xM USB driver.exe" to install the driver, then click

"Next".

| etup - GTM_Series_Driver_V1.2                                                        | 2000 |      |
|--------------------------------------------------------------------------------------|------|------|
| ect Destination Location                                                             |      | 5    |
| Where should GTM_Series_Driver be installed?                                         |      | 6    |
| Setup will install GTM_Series_Driver into the following folder.                      |      |      |
| To continue, dick Next. If you would like to select a different folder, dick Browse. |      |      |
|                                                                                      |      | owse |

| At least 58.1 MB of free d | lisk space is required. |
|----------------------------|-------------------------|
|----------------------------|-------------------------|

| Next | Cancel |
|------|--------|
|      |        |

Step 3: Click on "Install". Please wait for the installation to complete. Do not close the

program during installation.

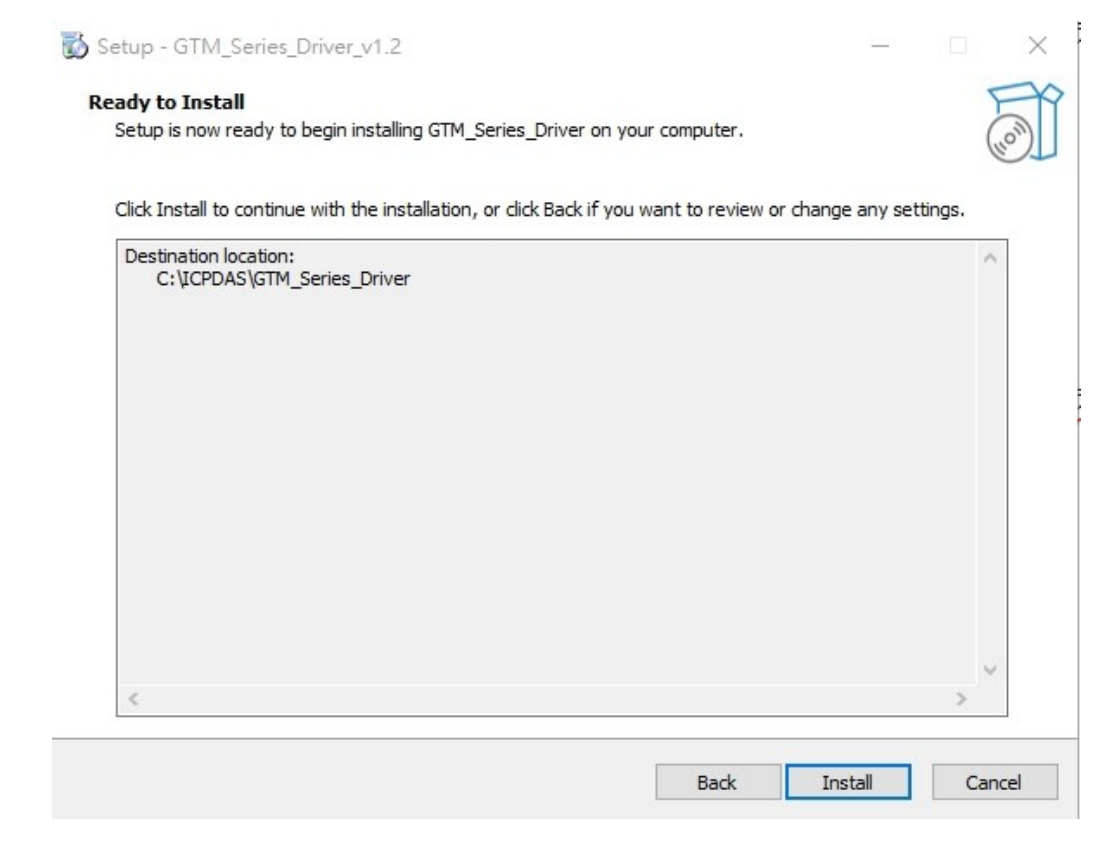

#### Step 4: Click "Finish".

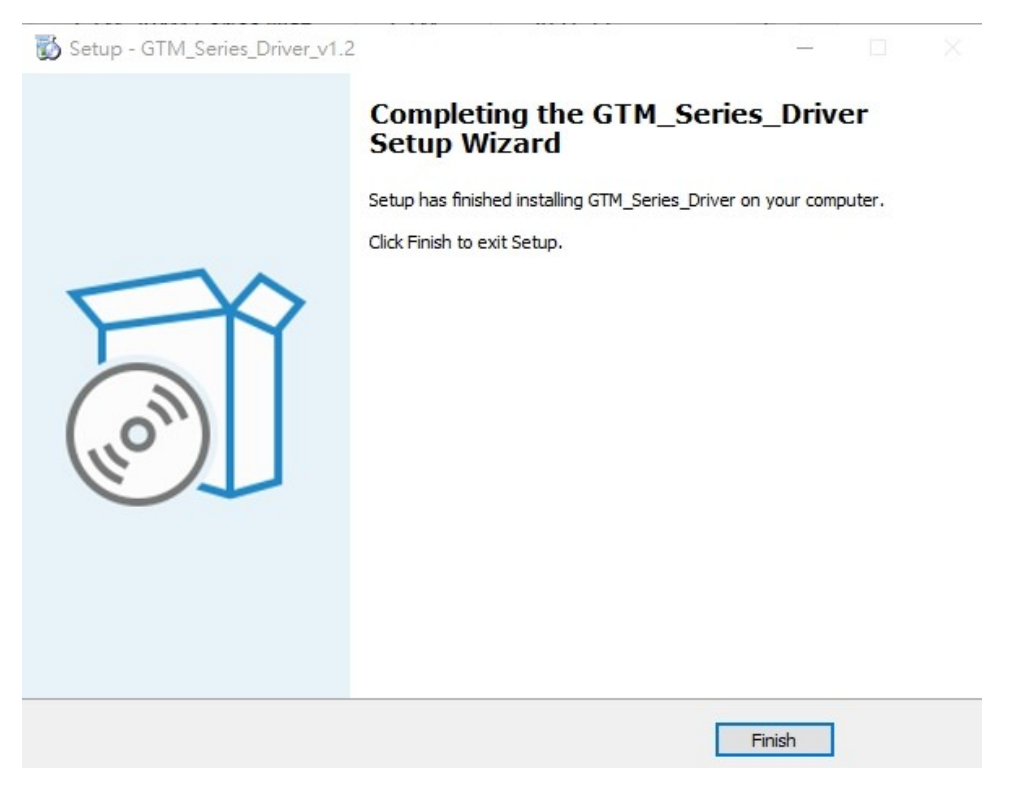

**Step 5:** Connect GTM-205M to your PC via the USB cable.

**Step 6:** Check Device Manager to see the listed devices: USB NMEA Port, USB AT Port, USB Modem, USB DM Port, and Wireless Ethernet Adapter.

The displayed names may vary depending on the module. The main communication n ports are typically "AT Port" and "Modem Port".

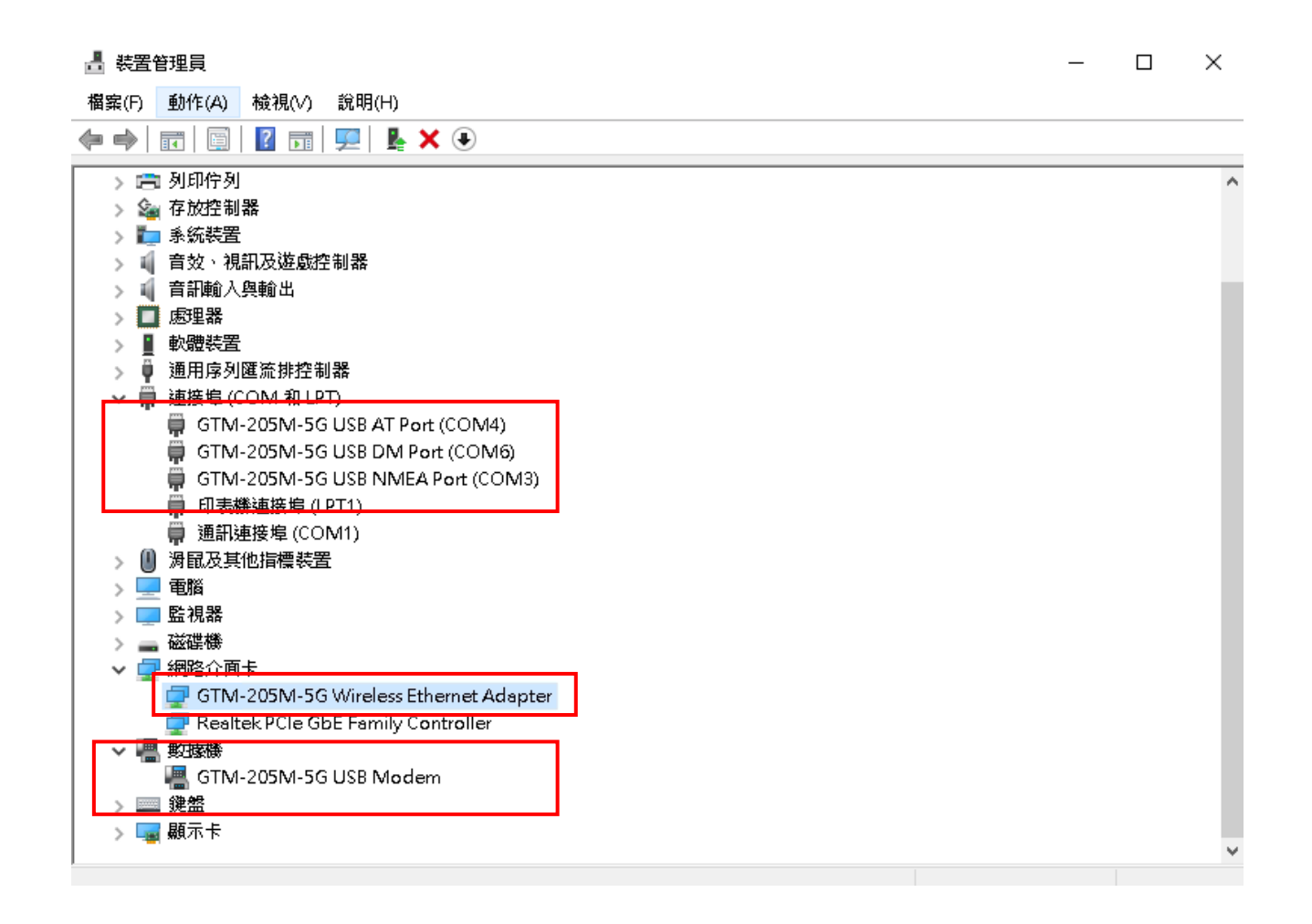

## 6 Software Test

### 6.1 Test Com Port communication

X This example uses Access Port version 1.37 for testing.

**Step 1:** Open the Access Port software and select the Terminal option.

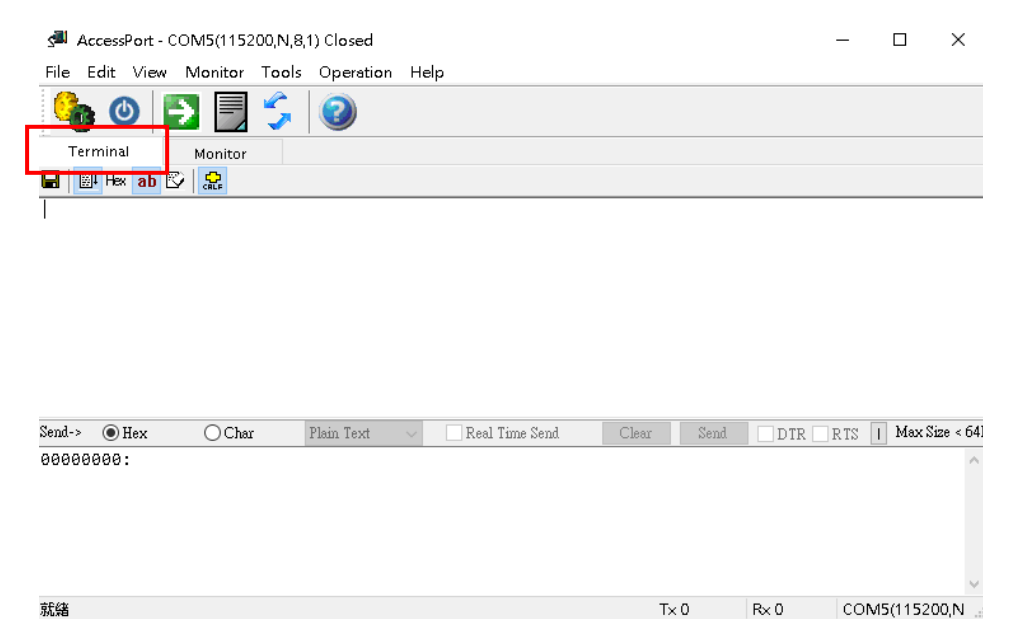

Step 2: Click on the parameter configuration at the top left corner, then set the Com

Port and parameters.

| AccessPort - COM5(115200,N,8,1) Closed      | _ | $\times$ |
|---------------------------------------------|---|----------|
| File Edit View Monitor Tools Operation Help |   |          |
| 🤷 🕑 🛃 🗐 🗲 🥥                                 |   |          |
| Terminal Monitor                            |   |          |
| 🖬 🔠 Hex ab 🖾 🔀                              |   |          |
|                                             |   |          |

| Send-> | Hex      | 🔵 Char | Plain Text |  | Real Time Send | Clear | Send | DTR R1 | S I    | Max Size < 641 |
|--------|----------|--------|------------|--|----------------|-------|------|--------|--------|----------------|
| 00000  | 0000000: |        |            |  |                |       |      |        | $\sim$ |                |
|        |          |        |            |  |                |       |      |        |        |                |
|        |          |        |            |  |                |       |      |        |        |                |
|        |          |        |            |  |                |       |      |        |        |                |
|        |          |        |            |  |                |       |      |        |        |                |
|        |          |        |            |  |                |       |      |        |        | ~              |
| 就緒     |          |        |            |  |                | Tx    | 0    | R×0 (  | OM:    | 5(115200,N 🔡   |
|        |          |        |            |  |                |       | -    |        |        |                |

Step 3: Select the number corresponding to the GTM-205M AT Port or Modem Port.

In this example, COM4 is used, with Baud Rate set to 115200, Parity to NONE, Data Bit to 8, and Stop Bit to 1.

| 🍓 Options                                                                      | ×                                                                                                    |
|--------------------------------------------------------------------------------|----------------------------------------------------------------------------------------------------|
| General<br>Event Control<br>Flow Control<br>Timeout Control<br>Monitor Control | General Custom Baud Rate Enable 115200                                                                                                    |
|                                                                                | Serial Port Settings<br>Port: COM4<br>Baud Rate: COM5<br>COM6<br>Parity Bit: COM7<br>COM8<br>Data Bit: COM9<br>COM10<br>COM10<br>Stop Bit: COM11<br>COM11<br>COM12<br>Parity Bit: COM12<br>COM10<br>COM10<br>CO |
|                                                                                | Char Format <ul> <li>Char Format</li> <li>Hex Format</li> <li>Hex Format</li> <li>Hex Format</li> <li>Lenable auto send</li> <li>Cycle</li> <li>1000</li> <li>ms</li> </ul> <li>Mathematical Sector Sector Secto</li>                                                                                                    |
| OK                                                                             | Advanced<br>Auto open port when application start<br>Prompt for saving when application exit<br>Remind me when update is available                                                                                                    |

Step 4: In the transmission window, select "String" and enter the AT Command.

■ In this example, if communication is successful, the module will respond with: OK

| ۾ 📭    | Access  | <b>ort -</b> C | OM4(1152 | 200,N,8 | ,1) Opened | d      |        |           |          |              |        | —      |          | $\times$   |
|--------|---------|----------------|----------|---------|------------|--------|--------|-----------|----------|--------------|--------|--------|----------|------------|
| File   | Edit    | View           | Monitor  | Tools   | Operatio   | on Hel | р      |           |          |              |        |        |          |            |
| 9      |         |                | 2 📃      | \$      | $\bigcirc$ |        |        |           |          |              |        |        |          |            |
| Te     | erminal |                | Monitor  |         |            |        |        |           |          |              |        |        |          |            |
|        | ∭u Hex  | ab 🗷           | 2        |         |            |        |        |           |          |              |        |        |          |            |
| AT     |         |                |          |         |            |        |        |           |          |              |        |        |          |            |
| ок     |         |                |          |         |            |        |        |           |          |              |        |        |          |            |
| Send-> | OF      | Iex            | • Cha    | r       | Plain Text | ~      | Real 7 | 'ime Send | Clear    | Send         | DTR    | RTS    | Max      | Size < 64F |
| AT     |         |                |          |         |            |        |        |           |          |              |        |        |          | < >        |
| Comm   | Status  |                | CTS .    | DSR     | RING       | RLSD ( | (CD)   | CTS Hold  | DSR Hold | RLSI         | ) Hold | XOFF H | lold     |            |
| Ready  | /       |                |          |         |            |        |        |           | T:       | < <b>5</b> 7 | Rx 230 | CO     | vi4(115) | 200.N      |

Step 5: If a SIM card is inserted, you can enter "AT+CEREG?" or "AT+COPS?" to

| 🚰 AccessPort - COM4(1152)                                                                                                    | 00,N,8,1) Opened                                                                                                    |                                                             |                                        |                                          | _             | o ×                          |
|----------------------------------------------------------------------------------------------------|----------------------------------------------------------------------------------------------------|-------------------------------------------------------------|----------------------------------------|------------------------------------------|---------------|------------------------------|
| File Edit View Monitor                                                                                                    | Tools Operation H                                                                                                    | delp                                                        |                                        |                                          |               |                              |
| 🍫 🕑 🔁 📃                                                                                                    | \$ <b>0</b>                                                                                                    |                                                             |                                        |                                          |               |                              |
| Terminal Monitor                                                                                                    |                                                                                                    |                                                             |                                        |                                          |               |                              |
| 📕 📴 Hex 🛛 🖾 🧟                                                                                                    |                                                                                                    |                                                             |                                        |                                          |               |                              |
| AT+CREG?                                                                                                    |                                                                                                    |                                                             |                                        |                                          |               |                              |
| +CREG: 0,1                                                                                                    | module reply +CRI                                                                                                    | EG: 0,1, it means it l                                      | has been reg                           | gistered with                            | the carri     | er                           |
| ок – – –                                                                                                    |                                                                                                    |                                                             |                                        |                                          |               |                              |
| Send-> OHex OChar                                                                                                    | Plain Text 🗸 🗸                                                                                                    | Real Time Send                                              | Clear                                  | Send DTR                                 | RTS           | Max Size < 6                 |
| AT+CREG?                                                                                                    |                                                                                                    |                                                             |                                        |                                          |               | -                            |
|                                                                                                    |                                                                                                    |                                                             |                                        |                                          |               |                              |
| Comm Status CTS D                                                                                                    | SR RING RLS                                                                                                    | D (CD) CTS Hold                                             | DSR Hold                               | RLSD Hold                                | XOFF Ho       | old                          |
| Ready                                                                                                    |                                                                                                    |                                                             | T~ 71                                  | R~ 250                                   | LCON          | 147115200 N                  |
|                                                                                                    |                                                                                                    |                                                             |                                        |                                          |               |                              |
| 🛋 AccessPort - COM4(11520                                                                                                    | )0,N,8,1) Opened                                                                                                    |                                                             |                                        |                                          | _             | o x                          |
| 🚰 AccessPort - COM4(11520)<br>File Edit View Monitor                                                                                                    | )0,N,8,1) Opened<br>Tools Operation H                                                                                                    | lelp                                                        |                                        |                                          | _             | o ×                          |
| AccessPort - COM4(11520)<br>File Edit View Monitor                                                                                                    | 00,N,8,1) Opened<br>Tools Operation H                                                                                                    | lelp                                                        |                                        |                                          | _             |                              |
| AccessPort - COM4(11520<br>File Edit View Monitor                                                                                                    | 00,N,8,1) Opened<br>Tools Operation H                                                                                                    | lelp                                                        |                                        |                                          | -             |                              |
| AccessPort - COM4(11520)<br>File Edit View Monitor<br>File Edit View Monitor<br>File Edit View Monitor<br>Monitor<br>Ferminal Monitor                                                                                                    | 00,N,8,1) Opened<br>Tools Operation H                                                                                                    |                                                             | "Chunghwa                              | Telecom" 13                              | -             |                              |
| AccessPort - COM4(11520)<br>File Edit View Monitor<br>Terminal Monitor<br>OK Hex ab C 22                                                                                                    | 00,N,8,1) Opened<br>Tools Operation H                                                                                                    | lelp<br>e reply +COPS: 0,0,<br>Chunghwa Telecom i           | ,"Chunghwa<br>s registered             | Telecom",13<br>on the 5G ne              | -<br>etwork o | □ ×                          |
| AccessPort - COM4(11520)<br>File Edit View Monitor<br>Terminal Monitor<br>Hex ab V Reference<br>OK Hex ab V Reference<br>OK Hex ab V Reference<br>AT+COPS?                                                                                                    | 00,N,8,1) Opened<br>Tools Operation H<br>Tools Operation H                                                                                                    | lelp<br>e reply +COPS: 0,0,<br>Chunghwa Telecom i           | , <del>"Chunghwa</del><br>s registered | Telecom",13<br>on the 5G ne              | –<br>etwork o | C X                          |
| AccessPort - COM4(11520<br>File Edit View Monitor<br>Terminal Monitor<br>Hex ab © @<br>OK tr<br>AT+COPS? a<br>+COPS: 0,0, "Chunghwa Telecom                                                                                                    | 00,N,8,1) Opened<br>Tools Operation H<br>S Operation H<br>S Operation H<br>Tools Operation H<br>S Operation H<br>Tools Operation H<br>Tools O | lelp<br>e reply +COPS: 0,0,<br>Chunghwa Telecom i           | , <del>"Chunghwa</del><br>s registered | Telecom",13<br>on the 5G ne              | –             | C X                          |
| AccessPort - COM4(11520<br>File Edit View Monitor<br>Terminal Monitor<br>Monitor<br>Hex ab C 22<br>OK tr<br>AT+COPS: 0,0, "Chunghwa Telecorr<br>OK                                                                                                    | 00,N,8,1) Opened<br>Tools Operation H<br>S 0<br>nis example module<br>which means that C<br>Telecom.<br>0,13                                                                                                    | ielp<br>e reply +COPS: 0,0,<br>Chunghwa Telecom i           | ,"Chunghwa<br>s registered             | Telecom",13<br>on the 5G ne              | _<br>etwork o | C X                          |
| AccessPort - COM4(11520)<br>File Edit View Monitor<br>Terminal Monitor<br>Terminal Monitor<br>Hex ab C Char<br>CK<br>AT+COPS: 0,0, "Chunghwa Telecom<br>OK<br>Send-> Hex OCA                                                                                                    | 00,N,8,1) Opened<br>Tools Operation H<br>S Operation H<br>S Operation H<br>Tools Operation H<br>Tools Operation H<br>Tools Operation H<br>tools Operation H<br>Tools Operation H<br>Too | e reply +COPS: 0,0,<br>Chunghwa Telecom i                   | ,"Chunghwa<br>s registered             | Telecom", 13<br>on the 5G ne             | etwork o      | f Chunghw                    |
| AccessPort - COM4(11520<br>File Edit View Monitor<br>Terminal Monitor<br>Terminal Monitor<br>Monitor<br>Monitor | 00,N,8,1) Opened<br>Tools Operation H<br>S Operation H<br>S Operation H<br>Tools Operation H<br>S Operation H<br>Tools Operation H<br>Tools O | e reply +COPS: 0,0,<br>Chunghwa Telecom i<br>Real Time Send | "Chunghwa<br>s registered              | Telecom", 13<br>on the 5G ne             | etwork o      | C X f Chunghw I Max Size < 0 |
| AccessPort - COM4(11520 File Edit View Monitor Terminal Monitor Terminal Monitor Image: AccessPort - COM4(11520) Image: AccessPort - COM4(11520) Image: AccessPort - CO                                                                                                    | 00,N,8,1) Opened<br>Tools Operation H<br>Second States of the second second                                                                                                    | e reply +COPS: 0,0,<br>Chunghwa Telecom i<br>Real Time Send | ,"Chunghwa<br>s registered             | Telecom", 13<br>on the 5G ne<br>Send DTR | etwork o      | C X f Chunghw I Max Size < 6 |

inquire about registration status.

### 5.2 Testing SMS Sending and Receiving

Our company also provides a simple testing software. You can download the example prog

ram from our official website.

• The image below shows **GSMNetDemo.exe**, which can be used for testing SMS

sending and receiving.

| 🔛 GSM.Net Demo                             |                   |                                                    | – 🗆 X               |
|--------------------------------------------|-------------------|----------------------------------------------------|---------------------|
| Language Open Log Version                  |                   |                                                    |                     |
| Modem Port 初始化<br>Modem Status: Modem 待初始化 | 訊號強度<br>0<br>尚未註冊 | AT port: v V R M M M M M M M M M M M M M M M M M M | 行動數據<br><b>,11】</b> |
| 送簡訊                                        |                   |                                                    |                     |
| 電話: 09xxxxxxxx 模式: 7-Bit 、                 | / 傳送狀態            |                                                    |                     |
| 簡訊內容: 簡訊測試 : Hello SMS                     | 傳送簡訊              |                                                    |                     |
| 收簡訊                                        |                   |                                                    |                     |
| 電話: 模式: UCS2                               |                   |                                                    |                     |
| 簡訊長度: xx 時間: xxxx/xx/                      | /xx               |                                                    |                     |
| 簡訊內容:                                      |                   |                                                    |                     |
|                                            |                   |                                                    | v                   |

• For Windows systems, mobile data is built-in and can be enabled or disabled through the system's built-in functionality.

| Dial-up Connection                                    | 中華電信 (LTE)<br>Connected                               |
|-------------------------------------------------------|-------------------------------------------------------|
| II CHT<br>Turned off                                  |                                                       |
|                                                       | Network & Internet settings                           |
| Network & Internet settings                           | Change settings, such as making a connection metered. |
| Change settings, such as making a connection metered. |                                                       |
| ф                                                     |                                                       |
| Airplane mode Cellular                                | Airplane mode Cellular                                |

#### Related Reference:

https://support.microsoft.com/en-us/windows/cellular-settings-in-windows-905568ff-7f31-3013-efc7-3f396ac92cd7

# 7. FAQ

| 📇 Device Manager                     | _ | ×     |
|--------------------------------------|---|-------|
| File Action View Help                |   |       |
|                                      |   |       |
| V 📇 DESKTOP-AVNKGD5                  |   | <br>^ |
| > I Audio inputs and outputs         |   |       |
| > 🛄 Computer                         |   |       |
| > 👝 Disk drives                      |   |       |
| > 🔙 Display adapters                 |   |       |
| > 🛺 Human Interface Devices          |   |       |
| > 📷 IDE ATA/ATAPI controllers        |   |       |
| > 🥅 Keyboards                        |   |       |
| > II Mice and other pointing devices |   |       |
| > 🛄 Monitors                         |   |       |
| > 🖵 Network adapters                 |   |       |
| ✓ 😰 Other devices                    |   |       |
| RM500Q-AE                            |   |       |
| 🙀 RM500Q-AE                          |   |       |
| RM500Q-AE                            |   |       |
| RM500Q-AE                            |   |       |
| 😰 RmNet                              |   |       |
| > 👾 PAC Backplane Controller         |   |       |
| Ports (COM & LPT)                    |   |       |

#### **Q01: Driver Installation Issue - Exclamation Mark Appears**

A01: View Device Manager, if an exclamation mark appears, please follow these steps:

Step 1: Right-click on "RM500Q-AE/GL" or "Cinterion PID 0x00B3 USB" and select

Properties.

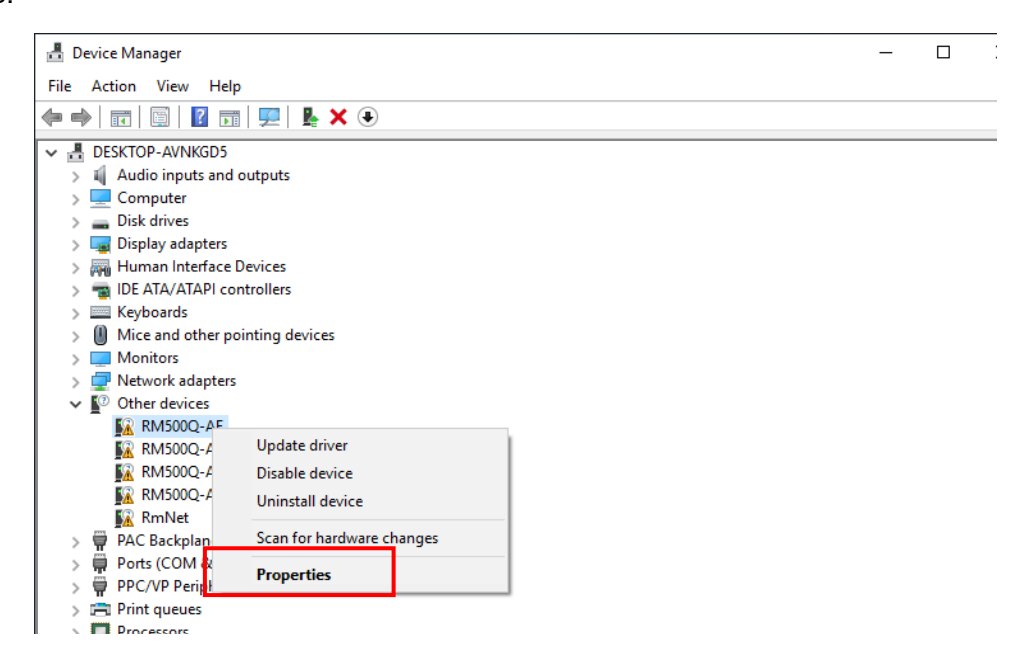

| Step 2 | 2: Select | Update | Driver. |
|--------|-----------|--------|---------|
|--------|-----------|--------|---------|

| RM500Q-          | AE Prop   | erties              |                      |                            |                                            |                     | Х   |
|------------------|-----------|---------------------|----------------------|----------------------------|--------------------------------------------|---------------------|-----|
| General          | Driver    | Details             | Events               |                            |                                            |                     |     |
| 2                | RM500     | Q-AE                |                      |                            |                                            |                     |     |
|                  | Driver    | Provider:           | Unkn                 | own                        |                                            |                     |     |
|                  | Driver    | Date:               | Not a                | vailable                   |                                            |                     |     |
|                  | Driver    | Version:            | Not a                | vailable                   |                                            |                     |     |
| Digital Signer:  |           |                     | Not digitally signed |                            |                                            |                     |     |
| Driver Details   |           | View de             | tails about          | the installed drive        | er files.                                  |                     |     |
| Upd              | late Driv | er                  | Update               | the driver f               | or this device.                            |                     |     |
| Roll I           | Back Dri  | ver                 | If the de<br>back to | vice fails a<br>the previo | after updating the<br>usly installed drive | driver, roll<br>er. |     |
| Disable Device   |           | Disable the device. |                      |                            |                                            |                     |     |
| Uninstall Device |           |                     | Uninstal             | I the devic                | e from the system                          | n (Advanced         | i). |
|                  |           |                     |                      |                            | ОК                                         | Cance               | ł   |

Step 3: Choose "Browse my computer for driver software".

![](_page_22_Figure_4.jpeg)

Cancel

 $\times$ 

Step 4: Click the "Browse" button.

| ← | Update Drivers - RM500Q-AE                                                                                                    | ×  |
|---|----------------------------------------------------------------------------------------------------|----|
|   | Browse for drivers on your computer                                                                                                    |    |
|   | Search for drivers in this location:                                                                                                    |    |
|   | E:\release64 V Browse                                                                                                    |    |
|   | ✓ Include subfolders                                                                                                    |    |
|   |                                                                                                    |    |
|   | → Let me pick from a list of available drivers on my computer<br>This list will show available drivers compatible with the device, and all drivers in the<br>same category as the device. |    |
|   | Next Cano                                                                                                    | el |

Step 5: Choose default Driver setup path (C:\ICPDAS\GTM\_Series\_Driver) , click "OK"

| Browse For Folder                                         | ×  |
|-----------------------------------------------------------|----|
| Select the folder that contains drivers for your hardware | è. |
| > 👌 Music                                                 | ^  |
| > E Pictures                                              |    |
| > 📑 Videos                                                |    |
| 🗸 🏪 OS (C:)                                               |    |
| ✓icpdas                                                   |    |
| > DCON_Utility_Pro_PC                                     |    |
| ✓ GTM-205M-5G                                             |    |
|                                                           | Ŧ  |
| Folder: GTM-205M-5G                                       |    |
| OK Cancel                                                 |    |

**Step 6:** After confirming that the path is correct, click the "Next" button.

|   |                                                                                                    | $\times$ |
|---|----------------------------------------------------------------------------------------------------|----------|
| ← | Update Drivers - RM500Q-AE                                                                                                    |          |
|   | Browse for drivers on your computer                                                                                                    |          |
|   | Search for drivers in this location:                                                                                                    |          |
|   | C:\icpdas\GTM-205M-5G                                                                                                    |          |
|   | ✓ Include subfolders                                                                                                    |          |
|   | → Let me pick from a list of available drivers on my computer<br>This list will show available drivers compatible with the device, and all drivers in the<br>same category as the device. |          |
|   | Next Canc                                                                                                    | el       |

**Step 7:** After installing the driver, please proceed to complete a total of 5 drivers, named: USB NMEA Port, USB AT Port, USB Modem, USB DM Port, and Wireless Ethernet Adapter, as shown in the image below.

X The displayed names may vary depending on the module.

| > ∰ PA<br>> ₩ Po<br>₩ | WAIN WINIPOR (SSTP)<br>C Backplane Controller<br>rts (COM & LPT)<br>Communications Port (COM1)<br>Communications Port (COM2)<br>GTM-205M-5G USB AT Port (COM41)<br>GTM-205M-5G USB DM Port (COM39) |   |
|-----------------------|----------------------------------------------------------------------------------------------------|---|
| A                     | GTM-205M-5G USB NMEA Port (COM38)<br>Multi-serial Communications Port (COM3)                                                                                                    | ~ |
|                       |                                                                                                    |   |

# 8. Revision History

| Revision | Date       | Author | Description   |
|----------|------------|--------|---------------|
| 1.0.0    | 2024/03/29 | Patty  | First Release |